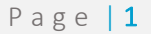

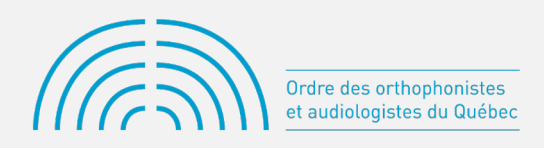

# INSCRIPTION ANNUELLE AU TABLEAU DES MEMBRES DE L'OOAQ (VIDÉO 3)

## LA TROISIÈME ÉTAPE CONCERNE LES EMPLOYEURS

Des renseignements sont déjà inscrits dans certains champs de votre formulaire d'inscription. Les renseignements inscrits au Tableau de l'Ordre seront mis à jour lorsque vous les modifierez.

Si aucune modification n'est nécessaire dans une section, passez à l'étape suivante.

Si des changements sont nécessaires, remplacez simplement l'information erronée par l'information correcte.

### Vous avez 2 options :

PREMIÈRE OPTION : Modifier un lieu d'exercice

Tous les renseignements peuvent être modifiés, à l'exception de l'adresse de l'employeur. Dans ce cas, veuillez transmettre la nouvelle adresse de l'employeur par courriel à : <u>tableaudesmembres@ooaq.qc.ca</u>. Vous pouvez tout de même poursuivre avec les autres champs à compléter.

Pour modifier un renseignement, positionnez le curseur sur la ligne de l'employeur correspondant et doublecliquez. Une nouvelle fenêtre s'ouvrira. Cliquez pour procéder aux modifications.

DEUXIÈME OPTION : Ajouter un employeur

Cliquez sur le bouton « Ajouter un employeur ». Une nouvelle fenêtre s'ouvrira. Toutes les sections sont modifiables.

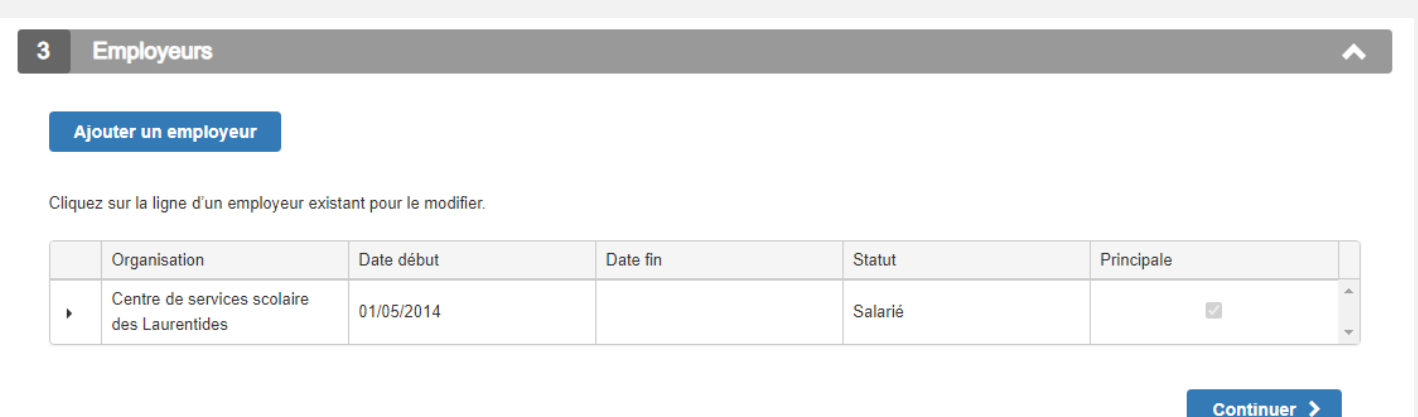

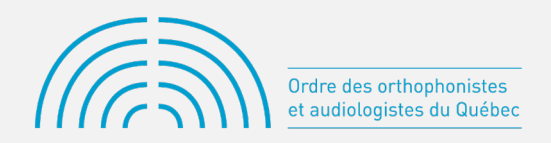

Pour ajouter un employeur, vous pouvez :

- a. Sélectionner le nom de l'employeur dans le menu déroulant.
- b. Si le nouvel employeur est « l'employeur principal », cocher la case « Ceci est mon employeur principal ».
- c. Si l'employeur est « absent de la liste » : cocher la case « Mon employeur est absent de la liste ».
- d. Saisir le nom de l'employeur dans le champ qui s'affichera. Le bureau de l'Ordre doit valider le nom (et les autres coordonnées) d'un employeur absent de la liste. Un courriel vous sera envoyé par l'Ordre, dans lequel il vous sera demandé de préciser ces renseignements.

| Employeur                            |                                                      |          |
|--------------------------------------|------------------------------------------------------|----------|
| Ceci est mon employeur principal     |                                                      |          |
| Employeur *                          |                                                      | T        |
| Mon employeur est absent de la liste | Abby's office                                        | <u> </u> |
|                                      | abinet de Psychologie et Neuropsychologie de Montréa |          |
|                                      | Académie des Sacrés-Coeurs                           |          |
|                                      | Académie Hébraïque                                   | -        |
| Renseignements généraux              | Accès orthophonie - Jonquière                        |          |
|                                      | Accès orthophonie - Québec                           |          |
| Date début: *                        | Access Speech & Language / Acces Ortho               |          |
|                                      | Active Communication Therapy                         | •        |
| Date fin:                            |                                                      |          |

#### Par la suite :

## Section « Renseignements généraux »

| Renseignements généraux         |                                          |          |
|---------------------------------|------------------------------------------|----------|
| Date début: *                   |                                          |          |
| Date fin:                       | ① Ce champ est obligatoire               | <b>(</b> |
| Statut: *                       |                                          | •        |
| Jours de travail par semaine: * | ① Ce champ est obligatoire               | •        |
|                                 | Ce champ est obligatoire Pratique privée |          |
| Notes:                          |                                          |          |
|                                 |                                          |          |

- 1. Saisir la date de début du travail chez cet employeur à l'aide du bouton calendrier.
- 2. Saisir le « Statut » à l'aide du menu déroulant (salarié ou travailleur autonome).
- 3. Identifier le nombre de « Jours de travail par semaine » chez cet employeur à l'aide du menu déroulant.
- 4. Indiquer s'il s'agit d'une « Pratique privée ».

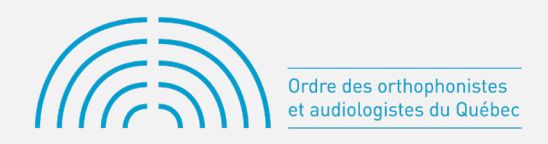

## Section « Coordonnées au travail »

| Coordonnées au travail |                            |
|------------------------|----------------------------|
| Téléphone: *           |                            |
| Poste:                 | Ce champ est obligatoire   |
| Courriel: *            |                            |
|                        | ① Ce champ est obligatoire |

- 5. Saisir le numéro de téléphone professionnel ainsi qu'un numéro de poste téléphonique, si nécessaire.
- 6. Saisir une adresse de courriel professionnelle.

## Sections « Fonctions, domaines de pratique, type de clientèle et langues »

- 7. Préciser quelle fonction est occupée chez l'employeur en cliquant sur le « + ». Une nouvelle fenêtre s'ouvrira.
- 8. Cliquer sur la flèche pour exposer le menu déroulant.
- 9. Sélectionner le type de fonction dans le menu déroulant.
- 10. Inscrire une date de début.
- 11. Répéter autant que nécessaire pour en inscrire plusieurs.
- 12. La même procédure s'applique pour les section obligatoires « Domaines de pratique », « Type de clientèle » et « Langues ».

| Domaines de pratique * |        |  |  |
|------------------------|--------|--|--|
| Domaine pratique       | Info ¢ |  |  |
| Type de clientèle *    |        |  |  |
| Clientèle              | Info ¢ |  |  |
| Langues *              |        |  |  |
|                        | Info ¢ |  |  |